# LCD keypad operating instructions

| 1、 | Operations and Display Interface Introduction 2 -    |  |
|----|------------------------------------------------------|--|
|    | 1.1 Operation panel button function introduction 2 - |  |
|    | 1.2 Keypad indicator light description 2 -           |  |
|    | 1.3 Status Identification Description 2 -            |  |
|    | 1.4 Prompt message description 3 -                   |  |
| 2、 | Operating instructions 3 -                           |  |
|    | 2.1 Parameter debugging 3 -                          |  |
|    | 2.2 Contrast adjustment 4 -                          |  |
|    | 2.3 Fault code description 4 -                       |  |
|    | 2.4 parameter backup function 5 -                    |  |
|    | 2.4.1 Backup parameters: 5 -                         |  |
|    | 2.4.3 View backup parameters 5 -                     |  |
|    | 2.5 Set PID unit 6 -                                 |  |
|    | 2.6 extended monitoring parameters 6 -               |  |
|    | 2.7 Language setting 6 -                             |  |
|    | 2.8 quickly set the frequency7 -                     |  |
|    | 2.9 password settings7 -                             |  |
|    | 2.10 Keypad lock 7 -                                 |  |

# **1**, Operations and Display Interface Introduction

LCD panel is a Human-Machine-Interface (HMI) for debugging inverter parameters. The following is keypad function structure and display interface

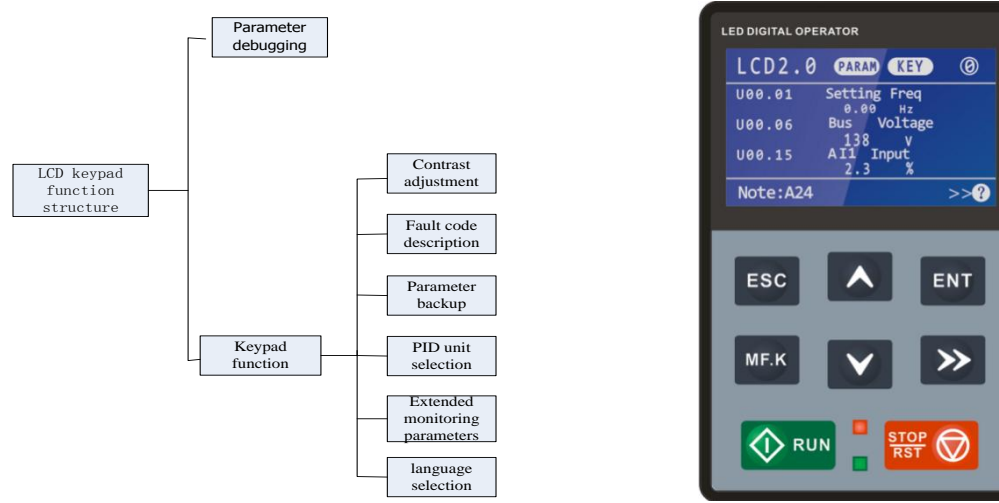

Figure 1-1 Keypad structure

Figure 1-2 Keypad interface

### **1.1 Operation panel button function introduction**

| Symbol                | Name                  | Function                                                                                                    |  |
|-----------------------|-----------------------|----------------------------------------------------------------------------------------------------|--|
| ESC                   | Escape                | Exit                                                                                                    |  |
| ENT                   | Enter                 | Enter the menu interfaces level by level, and confirm the parameter setting                                                                                          |  |
| ~                     | Increment             | Increase data or function code                                                                                                    |  |
| $\mathbf{\mathbf{v}}$ | Decrement             | Decrease data or function code                                                                                                    |  |
| >>                    | Shift                 | Select the displayed parameters in turn in the stop or running state, and select the digit to be modified when modifying parameters                                  |  |
| MF.K                  | Multifunction         | Perform function switchover (such as jog run and quick switchover of command source or direction) according to the setting of F16.00.                                |  |
|                       | Run                   | Start the inverter in the keypad control mode                                                                                                    |  |
| STOP<br>RST           | Stop/Reset            | Stop the inverter when it is in the running state and perform the reset operation when it is in the fault state. The functions of this key are restricted in F16.01. |  |
|                       | Key<br>combinations 1 | The inverter will free stop when the run and stop key are pressed simultaneously.                                                                                    |  |
| MF.K _ >>             | Key combinations 2    | The frequency inverter can be quickly set digital given frequency when the MF.K and >> keys are pressed at the same time,                                            |  |
| ESC +                 | Key<br>combinations 3 | ESC and >> keys are pressed simultaneously to unlock the keypad                                                                                                    |  |
| ESC ENT               | Key<br>combinations 4 | ESC and ENT keys are pressed simultaneously for keypad lock (under the condition that F16.02 is not equal to 0)                                                      |  |

## 1.2 Keypad indicator light description

| Indicator |                | 名称            | 含义                                                                  |
|-----------|----------------|---------------|---------------------------------------------------------------------|
| Sta       | (Green border) | Running state | On: Running state<br>Off: Stopped state<br>Flash:In process of stop |
| te        | ( Red border ) | Fault state   | On: Fault state<br>Off: Normal state<br>Flash: Warning state        |

# **1.3 Status Identification Description**

| Status Identification Description |           | Description                                   |
|-----------------------------------|-----------|-----------------------------------------------|
|                                   | ( PARAM ) | Parameter setting state (no-fault stop state) |
|                                   | (RUN)     | Currently running state                       |

| Operating status | (STOP)  | The inverter is stopping                 |  |
|------------------|---------|------------------------------------------|--|
|                  | (REST)  | The inverter is in hibernation mode      |  |
|                  | (ERR)   | Inverter fault                           |  |
|                  | (TUNE)  | The inverter is in a self-learning state |  |
|                  | ( KEY ) | Keypad start-stop mode                   |  |
| Starting method  | ( DI )  | Terminal start-stop mode                 |  |
|                  | ( PC )  | Communication start-stop mode            |  |
|                  | LCD2.0  | LCD keyboard version                     |  |
| Others           | 0       | Monitor page number (0-6)                |  |
|                  | ⋳       | Keypad lock sign                         |  |

#### 1.4 Prompt message description

| prompt Meaning |                                                                             |  |
|----------------|-----------------------------------------------------------------------------|--|
| Err00 ~ Err99  | Fault type                                                                  |  |
| A00 ~ A99      | Alarm type                                                                  |  |
| >>?            | The current fault or alarm, press $>>$ keypad to view the fault description |  |

# 2. Operating instructions

## 2.1 Parameter debugging

#### Operation panel adopts three-level menu structure to set parameters and other operations.

The third level menu is: Function parameter group (Level I menu)  $\rightarrow$  Function code (Level II menu)  $\rightarrow$  Function code setting (Level III menu). Below is operation example

#### Example 1: Change the password ( 00000->10000 )

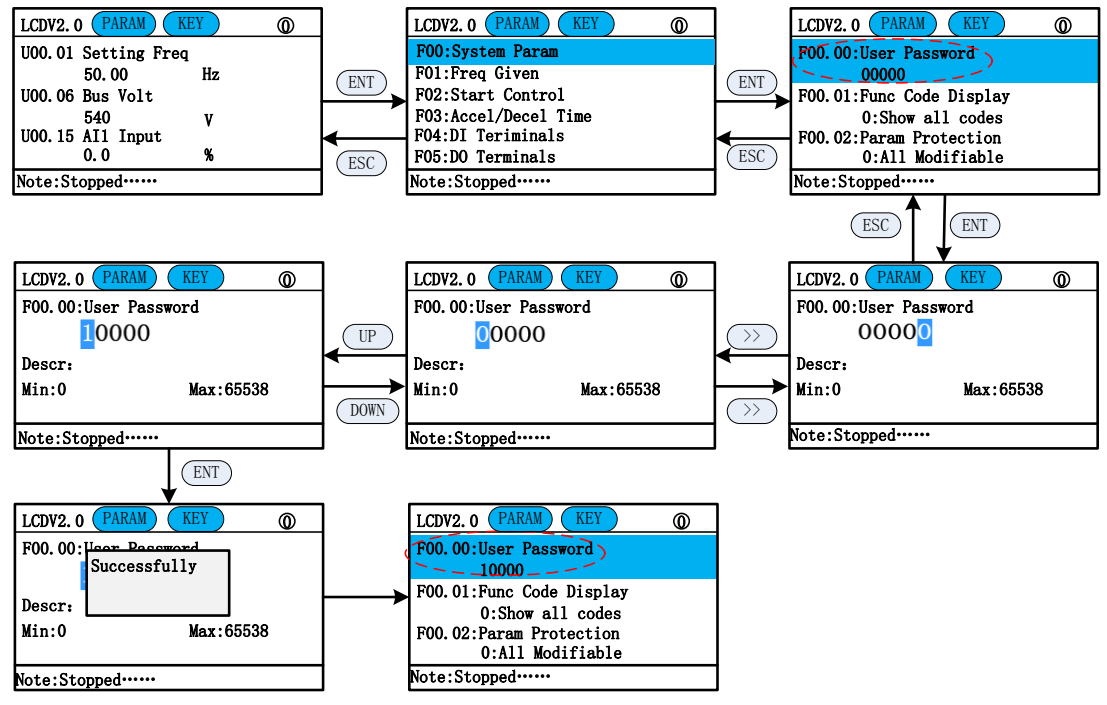

Example 2: Modify the starting mode (start by the button -> terminal start)

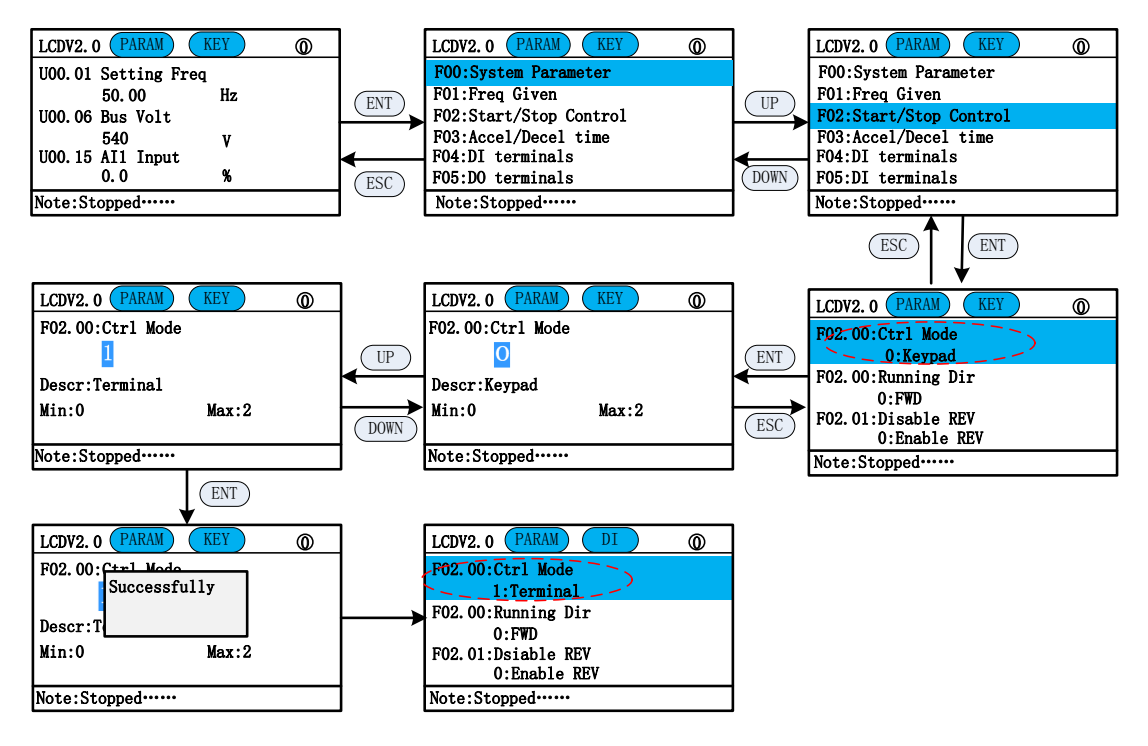

#### 2.2 Contrast adjustment

By adjusting the contrast, the keyboard display grayscale can be adjusted .

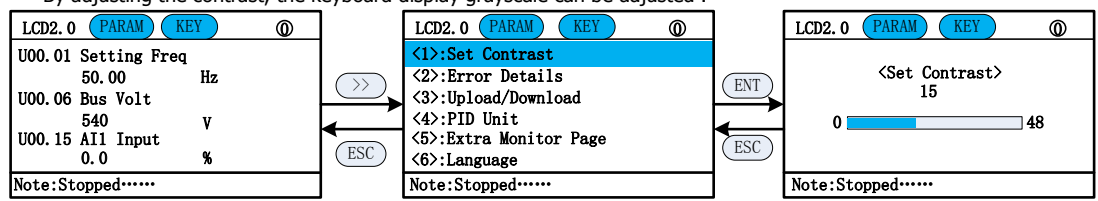

In the contrast adjustment interface, press the UP / DOWN button to adjust the contrast, after adjusting, press the ENT key to save, ESC cancel.

#### 2.3 Fault code description

If a fault or warning occurs, you can check the fault information through (>> key) -> fault code.

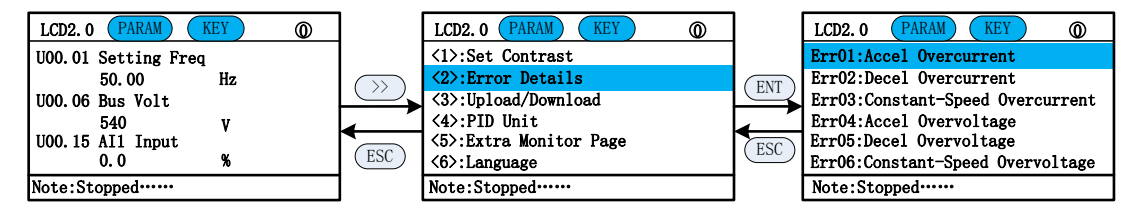

#### 2.4 parameter backup function

Three backup parameters can be stored in the keypad and can be restored to the same machine as other software versions.

Function: 1) Backup parameters; 2) Restore parameters; 3) View backup parameters; 4) Delete backup parameters.

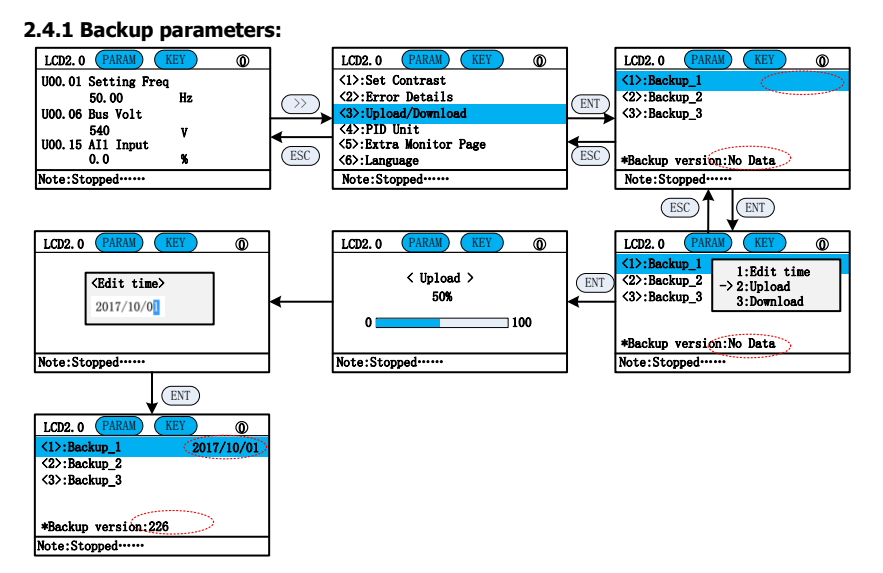

#### 2.4.2 Restore Backup Parameters

The parameters that have been backed up can be restored to the same software version of the converter.

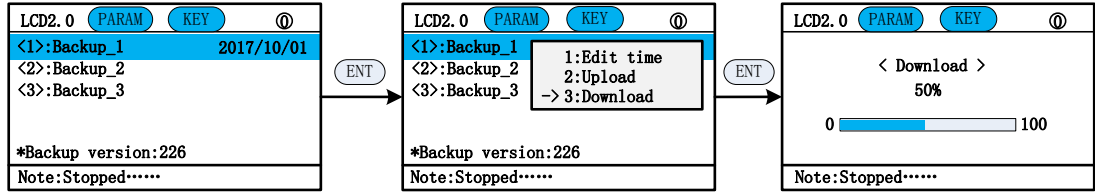

#### 2.4.3 View backup parameters

The backup parameters can be viewed.

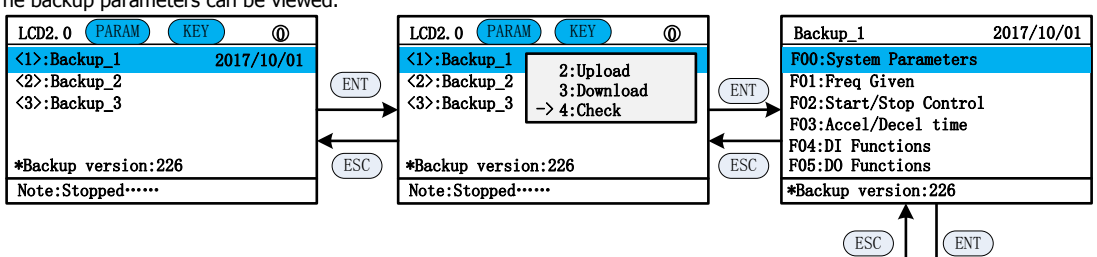

| ESC                     | ENT        |
|-------------------------|------------|
| *Backup_1               | 2017/10/01 |
| F00.00 = 0              |            |
| F00.01 = 0              |            |
| F00.02 = 0              |            |
| F00.03 = 0              |            |
| F00.04 = 0              |            |
| F00.05 = 0              |            |
| <b>**Backup version</b> | n:226      |

#### 2.5 Set PID unit

The default PID is unitless and can be selected if needed.

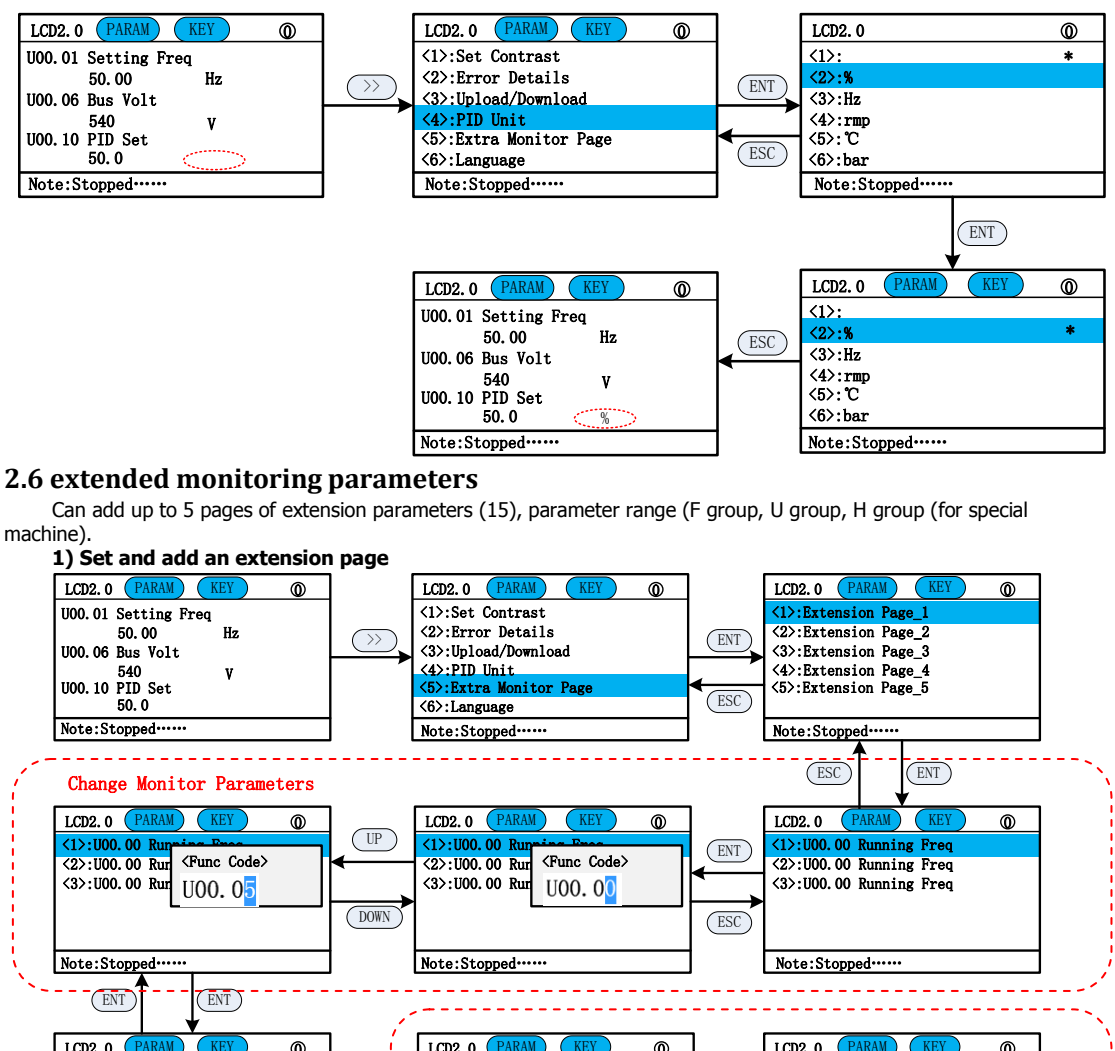

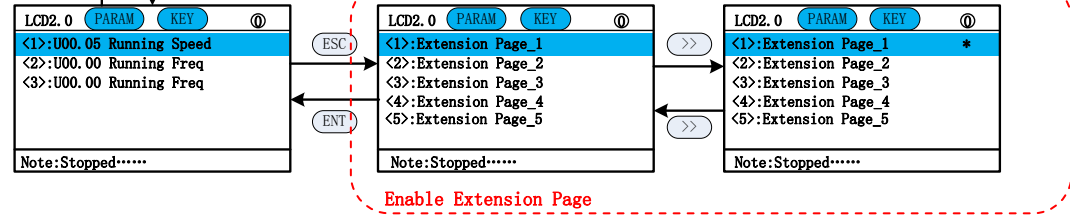

2) Home view

After setting, can be displayed on the home page

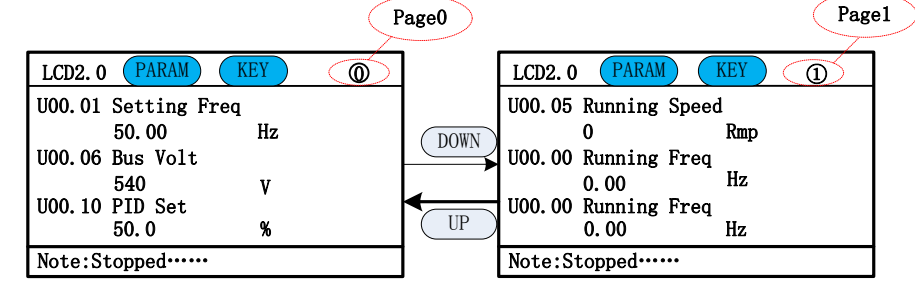

## 2.7 Language setting

Support Chinese and English two languages.

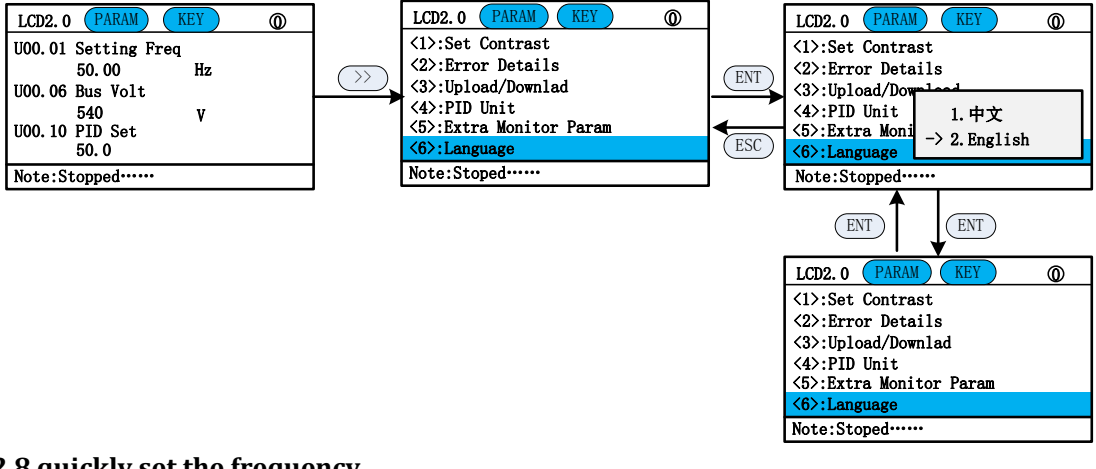

#### 2.8 quickly set the frequency

On the home page, press the MF.K and >> keys at the same time to quickly set the digital reference frequency.

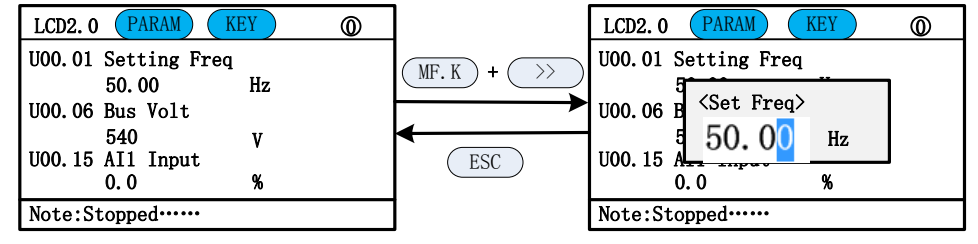

#### 2.9 password settings

The inverter provides the user password protection function. When F00.00 is greater than 100, it is the user password, and the 5-minute keypad no-operation password protection will take effect. The parameters can not be changed. Must enter the correct user password to enter the normal menu, or can not enter.

There are 3 ways for the user password to take effect:

Method 1: After setting F00.00 to be greater than 100, press ESC + ENT simultaneously.

Method 2: After setting F00.00 to be greater than 100, there is no keypad operation within 5 minutes.

Method 3:After setting F00.00 to be greater than 100, than power on again.

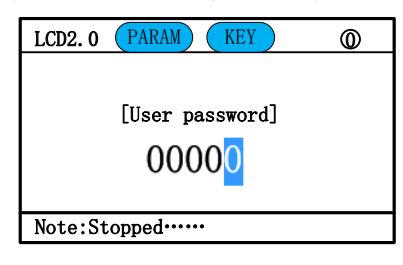

#### 2.10 Keypad lock

1) 3 ways to lock the keypad;

Method 1: After setting F16.02 not equal to 0, press the ESC + ENT key at the same time. Method 2: After setting F16.02 not equal to 0, do not operate the panel within 5 minutes. Method 3: After setting F16.02 not equal to 0, power on again.

| LCD2. 0 PARAM     | KEY | 0 <del>0</del> |
|-------------------|-----|----------------|
| U00.01 Setting Fr | eq  |                |
| 50.00             | Hz  |                |
| UOO.O6 Bus Volt   |     |                |
| 540               | V   |                |
| U00.15 AI1 Input  |     |                |
| 0.0               | %   |                |
| Note:Stopped      |     |                |

2)Keypad unlock: Press ESC + >> at the same time.

| LCD2. 0 PARAM     | KEY | 0 |
|-------------------|-----|---|
| U00.01 Setting Fr | eq  |   |
| 50.00             | Hz  |   |
| UOO.06 Bus Volt   |     |   |
| 540               | v   |   |
| UOO.15 AI1 Input  |     |   |
| 0.0               | %   |   |
| Note:Stopped      |     |   |